| MagicQ for Wholehog II Users revision 1.0 |                                 |                                |
|-------------------------------------------|---------------------------------|--------------------------------|
| software v1.4.4.5                         |                                 |                                |
|                                           |                                 |                                |
|                                           |                                 |                                |
|                                           |                                 |                                |
| Setup                                     |                                 |                                |
| Resetting the Console                     | Hog 2:                          | MagicQ:                        |
|                                           | Push blue button on the rear    | Press Setup > SHIFT+Quit >     |
|                                           | panel for Clean Start           | Restart                        |
|                                           |                                 |                                |
| Tawaha ana an Oantraat                    |                                 | Masia                          |
| Touchscreen Contrast                      | Hog 2:                          | Magicų:                        |
|                                           | Hold down Setup and turn 2nd    | Hold CTRL, then use Encoder    |
|                                           | or 3nd encoder knob for         | wheels around main             |
|                                           | left/right screen               | touchscreen to adjust Main     |
|                                           |                                 | Contrast or Wings Contrast     |
|                                           |                                 |                                |
|                                           |                                 |                                |
|                                           |                                 |                                |
| Touchscreen Calibration                   | Hog 2:                          | MagicQ:                        |
|                                           | Press the Recalib Touch button  | Press SETUP, then CAL TOUCH    |
|                                           | in the Control Panel            | soft button                    |
|                                           |                                 |                                |
| Adjusting LittleLite                      | Hog 2:                          | MagicQ:                        |
| levels and LED levels                     |                                 |                                |
|                                           | no adjustments                  | Hold CTRL then use encoder     |
|                                           |                                 | wheels around touchscreen for  |
|                                           |                                 | adjusting Desklight Levels and |
|                                           |                                 | brightness                     |
|                                           |                                 |                                |
|                                           |                                 |                                |
|                                           |                                 |                                |
|                                           |                                 |                                |
|                                           |                                 |                                |
| Open the Control Panel                    | Hog 2:                          | MagicQ:                        |
|                                           | Press the Setup button on the   | Press SETUP                    |
|                                           | console, then press the Control |                                |
|                                           | Panel button on the Setup       |                                |
|                                           | toolbar                         |                                |
|                                           |                                 |                                |
|                                           |                                 |                                |
|                                           |                                 |                                |

| Setup Peripherals | Hog 2:                           | MagicQ:                             |
|-------------------|----------------------------------|-------------------------------------|
|                   | Assign monitors, keyboard and    | Press SETUP>View                    |
|                   | trackball options in the Control | System>View Monitors                |
|                   | Panel                            |                                     |
|                   |                                  |                                     |
|                   |                                  |                                     |
|                   |                                  |                                     |
| External Devices  | Hog 2:                           | MagicQ:                             |
|                   | Press Bus Devices in the         | Press SETUP, then press VIEW        |
|                   | Control Panel to display the     | SYSTEM soft button, then select     |
|                   | Expansion Devices window         | between VIEW WINGS, VIEW            |
|                   |                                  | MEDIA, VIEW STATUS, or              |
|                   |                                  | VIEW REMOTE to                      |
|                   |                                  | enable/disable additional           |
|                   |                                  | devices                             |
|                   |                                  |                                     |
| Event Monitor     | Hog 2:                           | MagicO:                             |
|                   | Press Event Monitor in the       | SHIFT+SHIFT enters board test       |
|                   | Control Panel to display the     | mode: press SHIET+SHIET to          |
|                   | Event Monitor window             | avit                                |
|                   |                                  |                                     |
|                   |                                  |                                     |
|                   |                                  |                                     |
| Default Timing    | Hog 2:                           | MagicQ:                             |
|                   | Press Default Timing in the      | Default timing is found in the      |
|                   | Control Panel to display the     | CueStack window for a selected      |
|                   | Default Timing window            | fader.                              |
|                   |                                  | 1. Double tap on the <s> button</s> |
|                   |                                  | of a fader to open the Options      |
|                   |                                  | WINDOW                              |
|                   |                                  | button                              |
|                   |                                  | 3. press STEP TIMES tab to view     |
|                   |                                  | the Default times assigned          |
|                   |                                  |                                     |
| Live Programmer   | Hog 2:                           | MagicQ:                             |
|                   | Press Live Programmer in the     | Timing can be applied to            |
|                   | Control Panel to toggle on/off   | Palettes as they are selected at    |
|                   |                                  | any time; first type a number,      |
|                   |                                  | then press the desired Palette      |
|                   |                                  |                                     |
|                   |                                  |                                     |
|                   |                                  |                                     |
|                   | •                                |                                     |

| Page Holdover if Active | Hog 2:                                                                                                    | MagicQ:                                                                                                    |
|-------------------------|----------------------------------------------------------------------------------------------------|----------------------------------------------------------------------------------------------------|
|                         | Press Page holdover if Active in                                                                                                    | In the CueStack window of a                                                                                                    |
|                         | the Control Panel to toggle                                                                                                    | fader, press VIEW OPTIONS                                                                                                    |
|                         | on/off                                                                                                    | soft button, then press                                                                                                    |
|                         |                                                                                                    | Activate/Release tab to assign                                                                                                    |
|                         |                                                                                                    | whether that CueStack is                                                                                                    |
|                         |                                                                                                    | released automatically upon                                                                                                    |
|                         |                                                                                                    | changing Pages                                                                                                    |
|                         |                                                                                                    |                                                                                                    |
|                         |                                                                                                    |                                                                                                    |
| Confirm Overwrite       | Hog 2:                                                                                                    | MagicQ:                                                                                                    |
|                         | Press Page Confirm overwrite in                                                                                                    | Recording confirmations are                                                                                                    |
|                         | the Control Panel to toggle                                                                                                    | enabled in SETUP>VIEW                                                                                                    |
|                         | on/off                                                                                                    | SETTINGS>WINDOWS                                                                                                    |
|                         |                                                                                                    |                                                                                                    |
| Edits Track Forward     | Hog 2:                                                                                                    | MagicO:                                                                                                    |
|                         | Press Edits Track Forward in                                                                                                    | As of v1 4 Track Forward                                                                                                    |
|                         | the Control Panel to toggle                                                                                                    | editing features are not                                                                                                    |
|                         | on/off                                                                                                    | implemented                                                                                                    |
|                         |                                                                                                    | Implemented                                                                                                    |
|                         |                                                                                                    |                                                                                                    |
| Guard Cuelists          | Hog 2:                                                                                                    | MagicQ:                                                                                                    |
|                         | Press Guard Cuelists in the                                                                                                    | No CueStore window playback                                                                                                    |
|                         | Control Panel to toggle on/off                                                                                                    | lockout feature is implemented                                                                                                    |
|                         |                                                                                                    | as of v1.4                                                                                                    |
|                         |                                                                                                    |                                                                                                    |
|                         |                                                                                                    |                                                                                                    |
| Diamlawa                |                                                                                                    | MagiaQ                                                                                                    |
| Displays                | Rog 2:                                                                                                    | Magicų:                                                                                                    |
|                         | Touch or dial, the field in the                                                                                                    | Onen the CETURN/iour                                                                                                    |
|                         | Touch or click the field in the                                                                                                    | Open the SETUP>View                                                                                                    |
|                         | Touch or click the field in the<br>Control Panel to open a pop-up                                                                                                    | Open the SETUP>View<br>System>View Monitors                                                                                                    |
|                         | Touch or click the field in the<br>Control Panel to open a pop-up<br>menu of resolution settings                                                                                  | Open the SETUP>View<br>System>View Monitors                                                                                                    |
| Paaklight Off After     | Touch or click the field in the<br>Control Panel to open a pop-up<br>menu of resolution settings                                                                                  | Open the SETUP>View<br>System>View Monitors                                                                                                    |
| Backlight Off After     | Touch or click the field in the<br>Control Panel to open a pop-up<br>menu of resolution settings<br>Hog 2:                                                                        | Open the SETUP>View<br>System>View Monitors<br>MagicQ:                                                                                                    |
| Backlight Off After     | Touch or click the field in the<br>Control Panel to open a pop-up<br>menu of resolution settings<br>Hog 2:<br>Touch or click the field in the                                     | Open the SETUP>View<br>System>View Monitors<br>MagicQ:<br>As of v1.4, a fixed time screen                                                                                                    |
| Backlight Off After     | Touch or click the field in the<br>Control Panel to open a pop-up<br>menu of resolution settings<br>Hog 2:<br>Touch or click the field in the<br>Control Panel, then enter a time | Open the SETUP>View<br>System>View Monitors<br>MagicQ:<br>As of v1.4, a fixed time screen<br>backlight timer is implemented,                                                                                 |
| Backlight Off After     | Touch or click the field in the<br>Control Panel to open a pop-up<br>menu of resolution settings<br>Hog 2:<br>Touch or click the field in the<br>Control Panel, then enter a time | Open the SETUP>View<br>System>View Monitors<br>MagicQ:<br>As of v1.4, a fixed time screen<br>backlight timer is implemented,<br>and the Screen Saver can be                                                  |
| Backlight Off After     | Touch or click the field in the<br>Control Panel to open a pop-up<br>menu of resolution settings<br>Hog 2:<br>Touch or click the field in the<br>Control Panel, then enter a time | Open the SETUP>View<br>System>View Monitors<br>MagicQ:<br>As of v1.4, a fixed time screen<br>backlight timer is implemented,<br>and the Screen Saver can be<br>enabled/disabled in the                       |
| Backlight Off After     | Touch or click the field in the<br>Control Panel to open a pop-up<br>menu of resolution settings<br>Hog 2:<br>Touch or click the field in the<br>Control Panel, then enter a time | Open the SETUP>View<br>System>View Monitors<br>MagicQ:<br>As of v1.4, a fixed time screen<br>backlight timer is implemented,<br>and the Screen Saver can be<br>enabled/disabled in the<br>SETUP>HARDWARE tab |
| Backlight Off After     | Touch or click the field in the<br>Control Panel to open a pop-up<br>menu of resolution settings<br>Hog 2:<br>Touch or click the field in the<br>Control Panel, then enter a time | Open the SETUP>View<br>System>View Monitors<br>MagicQ:<br>As of v1.4, a fixed time screen<br>backlight timer is implemented,<br>and the Screen Saver can be<br>enabled/disabled in the<br>SETUP>HARDWARE tab |
| Backlight Off After     | Touch or click the field in the<br>Control Panel to open a pop-up<br>menu of resolution settings<br>Hog 2:<br>Touch or click the field in the<br>Control Panel, then enter a time | Open the SETUP>View<br>System>View Monitors<br>MagicQ:<br>As of v1.4, a fixed time screen<br>backlight timer is implemented,<br>and the Screen Saver can be<br>enabled/disabled in the<br>SETUP>HARDWARE tab |

| Auto Exec Macros         | Hog 2:                            | MagicQ:                           |
|--------------------------|-----------------------------------|-----------------------------------|
|                          | Enter macro commands in the       | AutoExecuted macros are           |
|                          | AutoExec Macro field              | assigned under SETUP>View         |
|                          |                                   | Settings>Playback                 |
|                          |                                   |                                   |
| Encoder wheel &          | Hog 2:                            | MagicQ:                           |
| peripheral Sensitivities |                                   |                                   |
|                          | Touch or click the field in the   | Encoder wheel damping and         |
|                          | Control Panel to adjust           | hysteresis adustments are         |
|                          | sensitivity of wheels, mouse,     | located in SETUP>HARDWARE         |
|                          | and trackball                     | tab                               |
|                          |                                   |                                   |
| Keep Parameters          | Hog 2:                            | MagicQ:                           |
| Separate                 |                                   |                                   |
|                          | Touch or click an I,F,C, and/or B | F,C,B parameters are separated    |
|                          | field in the Control Panel        | by default; Channels/Heads can    |
|                          |                                   | be activated via Setup>View       |
|                          |                                   | Settings>Prog>Activate            |
|                          |                                   | Chans/Heads                       |
|                          |                                   |                                   |
| Concele Looking          |                                   | MagiaQ                            |
|                          | Hog 2:                            | Magicu:                           |
|                          | In the Control parter, press Lock | Press CTRL + top left soft button |
|                          |                                   | A, Programming and show           |
|                          | programming functions of press    |                                   |
|                          | LOCK All to completely disable    |                                   |
|                          | Ithe desk. You can set a PIN with | SETUP>MODE tab                    |
|                          | Ithe Change PIN button. The       |                                   |
|                          |                                   |                                   |
| Undating Software        | Hog 2:                            | MagicO:                           |
|                          | 1 Insert the new software disk    | 1 Boot the console                |
|                          | 2 Reset the console while         | 2 Connect the USB device with     |
|                          | bolding Enter                     | the console software to the       |
|                          |                                   |                                   |
|                          | 3. When the menu annears          | 3 Navigate to the SETURSEU F      |
|                          | soloct Load Now Software          | MANAGED window                    |
|                          |                                   | A Soloct the USP DDIVE soft       |
|                          |                                   | 4. Select the USB DIVIVE Solt     |
|                          |                                   | 5 Locate and select the new       |
|                          |                                   | o. Locale and select life new     |
|                          |                                   | top it to rup the opplication     |
|                          |                                   |                                   |
|                          |                                   |                                   |

| Patching                       |                                                                                                    |                                                                                                    |
|--------------------------------|----------------------------------------------------------------------------------------------------|----------------------------------------------------------------------------------------------------|
|                                |                                                                                                    |                                                                                                    |
| Opening the Patch              | Hog 2:                                                                                                    | MagicQ:                                                                                                    |
| Window                         |                                                                                                    |                                                                                                    |
|                                | Press Setup, then press Patch                                                                                                    | Press PATCH hard button on                                                                                                    |
|                                | on the main toolbar                                                                                                    | console                                                                                                    |
|                                |                                                                                                    |                                                                                                    |
|                                |                                                                                                    |                                                                                                    |
| Adding Fixtures                | Hog 2:                                                                                                    |                                                                                                    |
|                                | Press Add Fixtures in the Patch                                                                                                    | Press CHOOSE HEAD soft key                                                                                                    |
|                                | Window, select and set desired                                                                                                    | (for automated fixtures) or                                                                                                    |
|                                | instrumentation                                                                                                    | CHOOSE DIMMER soft key (for                                                                                                    |
|                                |                                                                                                    | single channel fixtures)                                                                                                    |
|                                |                                                                                                    |                                                                                                    |
| Patching Fixtures              | Hog 2:                                                                                                    |                                                                                                    |
|                                | 1. Select the Output by touching                                                                                                    | Once a Head type has been                                                                                                    |
|                                | its column in the Main Patch                                                                                                    | selected, enter the total number                                                                                                    |
|                                | Window Screen                                                                                                    | of units                                                                                                    |
|                                | 2. Select Fixture(s)                                                                                                    | Туре @                                                                                                    |
|                                | 3. Press @                                                                                                    | Type Universe#                                                                                                    |
|                                | 4. Type in the DMX address # of                                                                                                    | Press -                                                                                                    |
|                                | 1st unit                                                                                                    |                                                                                                    |
|                                | 5. Press Enter                                                                                                    | Type DMX starting address,                                                                                                    |
|                                |                                                                                                    | Enter                                                                                                    |
|                                |                                                                                                    |                                                                                                    |
| Unpatching Fixtures            | Hog 2:                                                                                                    | MagicQ:                                                                                                    |
|                                | 1. Select fixture(s)                                                                                                    | Press Patch>View Heads                                                                                                    |
|                                | 2. Press @                                                                                                    | place the cursor on the DMX                                                                                                    |
|                                |                                                                                                    | address field of the head to be                                                                                                    |
|                                |                                                                                                    | unpatched                                                                                                    |
|                                | 3. Type in DMX Address                                                                                                    | Type 0, Enter                                                                                                    |
|                                | 4. Press Unpatch on the Patch                                                                                                    |                                                                                                    |
|                                | Window Toolbar                                                                                                    |                                                                                                    |
|                                |                                                                                                    |                                                                                                    |
| Auto Menus                     | Hog 2:                                                                                                    | MagicQ:                                                                                                    |
|                                | Press AutoMenus in the Patch                                                                                                    | Groups and Palettes are                                                                                                    |
|                                | Window                                                                                                    | automatically created when                                                                                                    |
|                                |                                                                                                    | fixtures are added to patch                                                                                                    |
|                                |                                                                                                    |                                                                                                    |
|                                |                                                                                                    |                                                                                                    |
|                                |                                                                                                    |                                                                                                    |
|                                |                                                                                                    |                                                                                                    |
| Unpatching Fixtures Auto Menus | <ol> <li>Select the Output by touching its column in the Main Patch Window Screen</li> <li>Select Fixture(s)</li> <li>Press @</li> <li>Type in the DMX address # of 1st unit</li> <li>Press Enter</li> </ol> Hog 2: <ol> <li>Select fixture(s)</li> <li>Press @</li> </ol> 3. Type in DMX Address <ol> <li>Press Unpatch on the Patch Window Toolbar</li> </ol> Hog 2: Press AutoMenus in the Patch Window | Once a Head type has been         selected, enter the total number         of units         Type @         Type Universe#         Press -         Type DMX starting address,         Enter         MagicQ:         Press Patch>View Heads         place the cursor on the DMX         address field of the head to be         unpatched         Type 0, Enter         MagicQ:         Groups and Palettes are         automatically created when         fixtures are added to patch |

| Fixtures with Multiple Par | rts                              |                                  |
|----------------------------|----------------------------------|----------------------------------|
|                            |                                  |                                  |
| Scroller + Dimmer          | Hog 2:                           | MagicQ:                          |
|                            | Add a Generic Scroller Dim       | 1. Press CHOOSE HEAD             |
|                            | fixture type                     |                                  |
|                            | Patch Intensity                  | 2. Press GENERIC in the head     |
|                            |                                  | library                          |
|                            | Press Fixture Part on the main   | 3. Select Scroller Head type     |
|                            | tool bar to toggle between       |                                  |
|                            | Fixture and Intensity            |                                  |
|                            | Patch Color                      | 4. Select WITH DIM (2 channel)   |
|                            |                                  | 5. Patch total number of         |
|                            |                                  | Scrollers                        |
|                            |                                  | 6. Select VIEW DIVIX Solt key    |
|                            |                                  | 7. Enter unique Divix values for |
|                            |                                  | Z Enter unique DMX volues for    |
|                            |                                  | 7. Enter unique Divix values for |
|                            |                                  |                                  |
| VI -5 (or other type with  | Hog 2:                           | MagicQ:                          |
| DMX address required       | 1109 2.                          | inagica.                         |
| for external DIMMER        |                                  |                                  |
|                            | Add a VL5 fixture type           | open PATCH                       |
|                            | Patch address for first Fixture  | Add a VL5 Head and patch to      |
|                            | part                             | the address that will be used to |
|                            |                                  | control the Fixture, then;       |
|                            | Press Fixture Part on the main   | Switch to VIEW DMX and type      |
|                            | tool bar to toggle between       | in the Dimmer value              |
|                            | fixture parts                    |                                  |
|                            | Patch address for second fixture |                                  |
|                            | part                             |                                  |
|                            |                                  |                                  |
|                            |                                  |                                  |
|                            |                                  |                                  |
|                            |                                  |                                  |
|                            |                                  |                                  |
|                            |                                  |                                  |
| Edit Fixtures Window       | Hog 2:                           | MagicQ:                          |
|                            | Press Edit Fixtures in the Patch | Select VIEW HEADS in the         |
|                            | Window                           | Patch window                     |
|                            |                                  | Press EDIT HEAD soft key         |

| Advanced Operations    |                                                                                                    |                                                                                                    |
|------------------------|----------------------------------------------------------------------------------------------------|----------------------------------------------------------------------------------------------------|
| Additional Views in    | Hog 2:                                                                                                    | MagicQ:                                                                                                    |
| Patch window           |                                                                                                    |                                                                                                    |
|                        | Press View button in the Patch<br>Window and select from View<br>Options                                                                 | Available Patch views include<br>VIEW CHANNELS and VIEW<br>DMX, as well as Universe filters<br>and Fixture selection sorting<br>filters available on the soft keys<br>on the left side of touchscreen |
|                        |                                                                                                    |                                                                                                    |
|                        |                                                                                                    |                                                                                                    |
| Proportional Patching  | Hog 2:                                                                                                    | MagicQ:                                                                                                    |
|                        | 1. Select Fixture                                                                                                    | in the VIEW CHANS window of<br>Patch, set the MIN and MAX<br>value for each Head as<br>necessary                                                                                                    |
|                        | 2. Press Reduce to % on the                                                                                                    |                                                                                                    |
|                        | Patch toolbar                                                                                                    |                                                                                                    |
|                        | 3. Type in a %                                                                                                    |                                                                                                    |
|                        | 4. Press Enter                                                                                                    |                                                                                                    |
|                        |                                                                                                    |                                                                                                    |
| Detaking Multiple      |                                                                                                    | MagiaQi                                                                                                    |
| Dimmers to one Channel | Hog 2:                                                                                                    | Magicų:                                                                                                    |
|                        | from the Keypad, type<br>Channel#, @, DIMMER number,<br>@ DIMMER number, @<br>DIMMER number, etc until all<br>dimmers have been assigned | in the VIEW DMX window, up to<br>6 unique DIMMERs can be<br>assigned to a single channel                                                                                                    |
|                        |                                                                                                    |                                                                                                    |
|                        |                                                                                                    |                                                                                                    |
|                        |                                                                                                    |                                                                                                    |
|                        |                                                                                                    |                                                                                                    |
| Show Management        |                                                                                                    |                                                                                                    |
| Opening a New Show     | Hog 2:                                                                                                    | MagicO:                                                                                                    |
|                        | BLUE RESET the console and                                                                                                    | Start the console and press                                                                                                    |
|                        | choose NEW SHOW from                                                                                                    | NEW SHOW from the startup                                                                                                    |
|                        | startun snlash screen                                                                                                    | snlash screen                                                                                                    |
| <br>                   |                                                                                                    | Choose HOG2 WARP mode                                                                                                    |

| Loading an existing show      | Hog 2:                          | MagicQ:                         |
|-------------------------------|---------------------------------|---------------------------------|
|                               | From the startup splash screen, | Start a new show or continue    |
|                               | choose LOAD SHOW                | with last show, then press      |
|                               |                                 | SETUP>LOAD SHOW and             |
|                               |                                 | choose between local hard drive |
|                               |                                 | or USB drive                    |
|                               | NOTE: Show file must be on      |                                 |
|                               | floppy disk                     |                                 |
|                               |                                 |                                 |
| Saving a Show                 | Hog 2:                          | MagicO:                         |
| Saving a Show                 | Bross Sotup then pross Save     | Dross SETURSSAVE SHOW           |
|                               | Show on the right touchscreen   | soft button to save to internal |
|                               | toolbar                         | UD or BACKUD TO USB coff        |
|                               |                                 | hutton to save to USB device    |
|                               |                                 |                                 |
|                               |                                 |                                 |
| Merging Shows                 | Hog 2:                          | MagicQ:                         |
|                               | 1. Load the show you are        | MagicQ allows the import of     |
|                               | merging TO                      | Effects, Graphics, Fixture      |
|                               |                                 | Libraries,Palettes, Settings,   |
|                               |                                 | Cues, CueStacks, Pages and      |
|                               |                                 | Icons through the Import Show   |
|                               |                                 | menu                            |
|                               | 2. Insert the show disk you are | Open SETUP                      |
|                               | merging FROM                    |                                 |
|                               | 3. Open the Change Show         | Press and hold SHIFT and touch  |
|                               | Window                          | IMPORT SHOW soft key            |
|                               | 4. Choose the items you wish to |                                 |
|                               | merge (hold Pig to select       |                                 |
|                               | multiple items)                 |                                 |
|                               | 5. Press Merge                  |                                 |
|                               |                                 |                                 |
|                               |                                 |                                 |
|                               |                                 |                                 |
|                               |                                 |                                 |
| Fine Control of<br>Parameters | Hog 2:                          | MagicQ:                         |
|                               | Hold Pig while turning encoder  | Hold SHIFT while turning        |
|                               |                                 | encoder                         |
|                               |                                 |                                 |

| Parking Fixtures | Hog 2:                           | MagicQ:                         |
|------------------|----------------------------------|---------------------------------|
|                  | To park a fixture, select it and | Select Fixture(s) and assign    |
|                  | set desired parameters. Press    | desired attributes in           |
|                  | Park on the programmer toolbar   | Programmer                      |
|                  |                                  |                                 |
|                  | To Unpark a fixture, press Pig + | Switch to GROUP window          |
|                  | Park                             |                                 |
|                  |                                  | Press the PARK soft key         |
|                  |                                  | Press SHIFT+PARK (UNPARK)       |
|                  |                                  | to unpark the fixtures          |
|                  |                                  | ·                               |
| DBO              | Hog 2:                           | MagicQ:                         |
|                  | The DBO (dead black out) key     | The DBO (dead black out) key    |
|                  | takes all intensities to 0 when  | takes all intensities to 0 when |
|                  | pressed                          | pressed                         |
|                  |                                  |                                 |
|                  |                                  |                                 |
|                  |                                  |                                 |
|                  |                                  |                                 |
|                  |                                  |                                 |
|                  |                                  |                                 |
|                  |                                  |                                 |
|                  |                                  |                                 |
|                  |                                  |                                 |
|                  |                                  |                                 |
|                  |                                  |                                 |
|                  |                                  |                                 |
|                  |                                  |                                 |
|                  |                                  |                                 |
|                  |                                  |                                 |
|                  |                                  |                                 |
|                  |                                  |                                 |
|                  |                                  |                                 |
|                  |                                  |                                 |
|                  |                                  |                                 |
| -                |                                  |                                 |
|                  |                                  |                                 |
|                  |                                  |                                 |
|                  |                                  |                                 |
|                  |                                  |                                 |
|                  |                                  |                                 |

| Select Toolbar | Hog 2:                             | MagicQ:                          |
|----------------|------------------------------------|----------------------------------|
| Operations     |                                    |                                  |
|                | Press Select, then touch:          |                                  |
|                |                                    |                                  |
|                | All-selects all fixtures in the    | Press CTRL+ ALL hard key         |
|                | programmer                         | twice                            |
|                | Odd- selects all fixtures in the   | Press the ODD EVEN hard key      |
|                | programmer with odd user           | to toggle between ODD and        |
|                | numbers                            | EVEN selections                  |
|                | Even-selects all fixtures in the   | Press the ODD EVEN hard key      |
|                | programmer with even user          | to toggle between ODD and        |
|                | numbers                            | EVEN selections                  |
|                | Previous- selects previously       | Press the ALL Hard key once a    |
|                | selected fixtures                  | sub-selection has been made      |
|                | Invert-selects all fixtures in the | no equivalent                    |
|                | programmer that are not            |                                  |
|                | currently selected                 |                                  |
|                | Only-selects an intersection       | Group 1 * 2 Enter                |
|                | between two groups                 |                                  |
|                | None-deselects all fixtures in     | Type 0, ENTER                    |
|                | programmer                         |                                  |
|                | Random- selects random             | Press SHIFT+ALL>RANDOM to        |
|                | fixtures in the programmer         | rearrange selected fixtures in a |
|                |                                    | random order                     |
|                | Calibrate-for use with XYZ         | no equivalent                    |
|                | programming                        |                                  |
|                |                                    |                                  |
|                |                                    |                                  |
|                |                                    |                                  |
|                |                                    |                                  |
|                |                                    |                                  |
|                |                                    |                                  |
|                |                                    |                                  |
|                |                                    |                                  |
|                |                                    |                                  |
|                |                                    |                                  |
|                |                                    |                                  |
|                |                                    |                                  |
|                |                                    |                                  |
|                |                                    |                                  |
|                |                                    |                                  |
|                |                                    |                                  |
|                |                                    |                                  |

| Opening Windows  | Hog 2 :                          | MagicQ:                          |
|------------------|----------------------------------|----------------------------------|
|                  | Press Pig and desired            | Press the hard key on the        |
|                  | feature/attribute button         | console for the desired window   |
|                  |                                  |                                  |
|                  |                                  |                                  |
| Closing Windows  | Hog 2:                           | MagicQ:                          |
|                  | Press the Close Soft key on the  | Press the CLOSE hard key in      |
|                  | upper right touchscreen to close | the Window Control buttons, or   |
|                  | the active window, or            |                                  |
|                  | Press the Close Window Icon in   | Use SHIFT+CLOSE to close all     |
|                  | the opened window                | windows                          |
|                  |                                  |                                  |
| Resizing Windows | Hog 2:                           | MagicQ:                          |
|                  | 1. Select the window you wish    | Press the MIN/MAX/or SIZE        |
|                  | to resize                        | button to change the size of the |
|                  |                                  | selected window                  |
|                  | 2. Press the Toggle Button       |                                  |
|                  |                                  |                                  |
| Moving Windows   | Hog 2:                           | MagicQ:                          |
|                  | 1. Select the window you wish    | Press the EXT button to shuffle  |
|                  | to move                          | a window from the Main console   |
|                  |                                  | screen to an external monitor    |
|                  | 2. Press the Shuffle button      |                                  |
|                  |                                  |                                  |
| Recording Views  | Hog 2:                           | MagicQ:                          |
|                  | Arrange windows across           | Arrange Windows                  |
|                  | screens                          |                                  |
|                  | Press Setup                      | Press CONTROL                    |
|                  | Press Save View on               | Press Record                     |
|                  | touchscreen toolbar              |                                  |
|                  | Press a View Button on the       | Press any VIEW LAYOUT button     |
|                  | View Toolbar                     | at the top of the touchscreen    |
|                  |                                  |                                  |
|                  |                                  |                                  |
| Name a View      | Hog 2:                           | MagicQ:                          |
|                  | Press PIG and touch the view to  | Type a label on the keyboard     |
|                  | select it                        |                                  |
| -                | Press SET and type in a name     | Press SET                        |
|                  |                                  | Hold down CTRL and select one    |
|                  |                                  | of the top soft buttons.         |

| The Programmer          | Hog 2:                          | MagicO:                         |
|-------------------------|---------------------------------|---------------------------------|
| Window                  |                                 | magica.                         |
| Window                  | Bross Satur, then pross         | Droop the DROCRAMMER            |
|                         | Press Setup, then press         |                                 |
|                         |                                 | (PROG) naro key                 |
|                         | toolbar, or                     |                                 |
|                         | Use the Programmer View from    |                                 |
|                         | the View Toolbar                |                                 |
|                         |                                 |                                 |
|                         |                                 |                                 |
| Clearing the            | Hog 2:                          | MagicQ:                         |
| Programmer              |                                 |                                 |
|                         | Press Clear; use Pig+Clear to   | Press CLEAR; use UNDO to        |
|                         | restore                         | restore                         |
|                         |                                 |                                 |
|                         |                                 |                                 |
| Command Line Syntax     | Hog 2:                          | MagicQ:                         |
|                         | Command, Source Object,         | Command, Source Object,         |
|                         | Mask, Destination               | Mask, Destination               |
|                         |                                 |                                 |
|                         |                                 |                                 |
|                         |                                 |                                 |
|                         |                                 |                                 |
|                         |                                 |                                 |
| Canceling Modifications | Hog 2:                          | MagicQ:                         |
| in the Command Line     |                                 |                                 |
|                         | Use the Backspace key on the    | Use the Backspace key on the    |
|                         | keypad                          | keypad                          |
|                         |                                 |                                 |
| Knockout                | Hog 2:                          | MagicQ:                         |
|                         | To remove fixture from the      | To remove a fixture from the    |
|                         | programmer, select fixtures and | programmer, select fixtures the |
|                         | press Knockout                  | press SHIFT+CLEAR               |
|                         | To clear parameters from        | To clear parameters from the    |
|                         | selected fixtures hold Undo and | selected fixtures press         |
|                         | press (Colour Beam etc.)        | REMOVE and touch the desired    |
|                         |                                 | Parameter soft kov (novt to     |
|                         |                                 | Parameter soit key (next to     |
|                         |                                 | iouchscreen) or Attribute hard  |
|                         |                                 | key (on console)                |
|                         |                                 |                                 |
| <u> </u>                |                                 |                                 |
|                         |                                 |                                 |

| Groups            | -                                |                                  |
|-------------------|----------------------------------|----------------------------------|
| Building Groups   | Hog 2:                           | MagicQ:                          |
|                   | Select the fixtures you wish to  | Select the fixtures you wish to  |
|                   | be included in the group         | be included in the group         |
|                   | Press Record                     | Press Record                     |
|                   | Select a box in the Group        | Select a box in the Group        |
|                   |                                  |                                  |
| Palettes          |                                  |                                  |
| Creating Palettes | Hog 2:                           | MagicQ:                          |
|                   | Select fixtures                  | Select fixtures                  |
|                   | Set desired parameters           | Set desired parameters           |
|                   | Press Record                     | Press Record                     |
|                   | Select a box in the appropriate  | Select a box in the appropriate  |
|                   | directory window or press the    | directory window or press the    |
|                   | specific attribute hard key      | specific attribute hard key      |
|                   | followed by a number, then       | followed by a number, then       |
|                   | Press Enter                      | Press Enter                      |
|                   |                                  |                                  |
| Masking Palettes  | Hog 2:                           | MagicQ:                          |
|                   | Select desired fixtures          | Select desired fixtures          |
|                   | Set desired parameters           | Set desired parameters           |
|                   | Press Record                     | Press Record                     |
|                   | Select desired parameters (Use   | Select desired parameters (Use   |
|                   | I, Use B, Use Cetc) from the     | I, Use B, Use Cetc) from the     |
|                   | toolbar                          | toolbar                          |
|                   | Select desired button in palette | Select desired button in palette |
|                   | window                           | window                           |
|                   |                                  |                                  |
|                   |                                  |                                  |
|                   |                                  |                                  |
|                   |                                  |                                  |
|                   |                                  |                                  |
|                   |                                  |                                  |
|                   |                                  |                                  |
|                   |                                  |                                  |
|                   |                                  |                                  |
|                   |                                  |                                  |
|                   |                                  |                                  |
|                   |                                  |                                  |
|                   |                                  |                                  |
| <b></b>           |                                  |                                  |

| Highlight/Lowlight<br>Palettes | Hog 2:                                                                                                    | MagicQ:                                                                                                    |
|--------------------------------|----------------------------------------------------------------------------------------------------|----------------------------------------------------------------------------------------------------|
|                                | For Highlight Palettes, create a<br>Masked palette that contains all<br>desired parameters.                                                                                                  | Open the Patch Window                                                                                                    |
|                                | Select this palette in the<br>Directory window, then press<br>Set twice.                                                                                                    | Press SHIFT+CHOOSE HEAD to select the desired fixture type                                                                                                    |
|                                | From the drop down menu, select Highlight.                                                                                                    | Press EDIT HEAD                                                                                                    |
|                                | Lowlight Palette settings are not available                                                                                                    | Press VIEW CHANS                                                                                                    |
|                                |                                                                                                    | Scroll to the right to the<br>Highlight/Lowlight Levels column<br>and make any changes                                                                                                    |
|                                |                                                                                                    | Press SAVE HEAD to save changes                                                                                                    |
| Editing Palettes               | Hog 2                                                                                                    | MagicQ.                                                                                                    |
|                                | <ol> <li>Select fixtures</li> <li>Make parameter changes</li> <li>Press Record</li> <li>Select an occupied box in the chosen directory</li> <li>Choose either Merge or Remove, or</li> </ol> | <ol> <li>Select fixtures</li> <li>Make parameter changes</li> <li>Press Record</li> <li>Choose options from Record</li> <li>Toolbar: Normal, Merge,<br/>Remove, Sel Only and any<br/>masking</li> <li>Select an occupied box in the<br/>chosen directory, or</li> </ol> |
|                                | <ol> <li>Press Load</li> <li>Select the palette you wish to<br/>modify</li> <li>Make desired parameter<br/>changes</li> <li>Press Update</li> </ol>                                          | <ol> <li>Press INC</li> <li>Select the palette you wish to<br/>modify</li> <li>Make desired parameter<br/>changes</li> <li>Press Update</li> </ol>                                                                                                    |
| Defense - Delatter             |                                                                                                    | MagiaQ                                                                                                    |
| Reference Palettes             | Embedded palettes are an automatic function.                                                                                                    | <b>Magicu:</b><br>Embedded palettes are an<br>automatic function.                                                                                                    |

| Recording a Cue | Hog 2:                            | MagicQ:                            |
|-----------------|-----------------------------------|------------------------------------|
|                 | 1. Select fixtures and set        | 1. Select fixtures and set         |
|                 | parameters                        | parameters                         |
|                 | 2. Press Record                   | 2. Press Record                    |
|                 | 3. Press Choose on desired        | 3. Press <s> on desired master</s> |
|                 | master to record as the next cue  | to record as the next cue in the   |
|                 | in the cuelist or press List (x)  | cue stack                          |
|                 | Cue (v) Enter                     |                                    |
|                 | or press List $(x)/(y)$ Enter     |                                    |
|                 | or press Cue (x) Enter to record  |                                    |
|                 | the cue to the currently selected |                                    |
|                 | master or press Enter to record   |                                    |
|                 | as the next cue on the chosen     |                                    |
|                 | as the next cue on the chosen     |                                    |
|                 | Indstei                           |                                    |
|                 |                                   |                                    |
| Opening the Cue | Hog 2:                            | MagicQ:                            |
| Contents Window |                                   |                                    |
|                 | Press Contents View or            | Open the Cue Stack Window for      |
|                 | Contents button located in the    | the desired Fader                  |
|                 | Cuelist Window                    |                                    |
|                 |                                   | Press the VIEW CUE soft key at     |
|                 |                                   | top of touchscreen                 |
|                 |                                   |                                    |
| Editing Cues    | Hog 2:                            | MagicQ:                            |
| U               | Method 1:                         | Method 1:                          |
|                 | 1. Press Load Cue (x) Enter       | 1. Press INC Cue (x) Enter         |
|                 | 2. Make desired changes           | 2. Make desired changes            |
|                 | 3. Press Update                   | 3. Press Update                    |
|                 | Method 2.                         | Method 2.                          |
|                 | 1. Activate a cue                 | 1. Activate a cue                  |
|                 | 2. Select fixtures and make       | 2. Select fixtures and make        |
|                 | changes                           | changes                            |
|                 | 3. Press Update                   | 3. Press Update                    |
|                 | 4. Select the Cue(s) you wish     | 4. Select the Cue/Palette you      |
|                 | to update from the update         | wish to update from the            |
|                 | window                            | selection screen that opens        |
|                 |                                   |                                    |
|                 |                                   |                                    |
|                 |                                   |                                    |
|                 |                                   |                                    |

| Active Key Functions | Hog 2:                         | MagicO:                            |
|----------------------|--------------------------------|------------------------------------|
| Active Rey Functions | Pig+Active                     | Press * + SET or                   |
|                      |                                | Press SHIFT+ACTIVE in the          |
|                      |                                | PROGRAMMER window                  |
|                      |                                |                                    |
|                      | Hog 2:                         | MagicQ:                            |
|                      | Active, Enter                  | SHIFT+INCLUDE, ENTER will          |
|                      |                                | grab active values for fixtures    |
|                      |                                | with intensity above 0% from the   |
|                      |                                | Selected Master only               |
|                      |                                |                                    |
|                      |                                |                                    |
|                      | Hog 2:                         | MagicQ:                            |
|                      | Active + (palette), Enter      | Hold ALL and press the Palette     |
|                      |                                | or;                                |
|                      |                                | HOLD ALL and type (COL 5 Enter)    |
|                      |                                |                                    |
|                      | Hog 2:                         | MagicQ:                            |
|                      | Active Enter followed by Pig + | SHIFT+INCLUDE, Entire State        |
|                      | Active                         | (NOTE: only selects active         |
|                      |                                | fixtures in current selected       |
|                      |                                | Master), or as a workaround:       |
|                      |                                | Select desired fixtures first then |
|                      |                                | press SET and touch                |
|                      |                                | POS,COL,BEAM                       |
|                      |                                |                                    |
|                      |                                |                                    |
|                      |                                | MassiaQu                           |
|                      | Hog 2:                         |                                    |
|                      | Hold Active while touching a   | Press SET + touch an encoder       |
|                      | Parameter wheel (Grab)         | or parameter Soft key next to      |
|                      |                                | touchscreen                        |
|                      |                                |                                    |
|                      |                                |                                    |
|                      |                                |                                    |
|                      |                                |                                    |
|                      |                                |                                    |
|                      |                                |                                    |
|                      |                                |                                    |
|                      |                                |                                    |
|                      |                                |                                    |
|                      |                                |                                    |

| Advanced Pig Key Funct | ions                             |                               |
|------------------------|----------------------------------|-------------------------------|
| Cloning                | Hog 2:                           | MagicQ:                       |
|                        | Source fixture(s) must already   | Select Source Head (data must |
|                        | be in the Programmer, then:      | be in Programmer)             |
|                        | 1. Select Destination Fixture(s) | Press COPY                    |
|                        | 2. Pig + Copy                    | Type Destination Head number  |
|                        | 3. Select source fixture(s)      | Press Enter                   |
|                        | 4. Press Enter                   |                               |
|                        |                                  |                               |
| -                      |                                  |                               |
| Extract                | Hog 2:                           | MagicQ:                       |
|                        | 1. Select Destination Fixtures   | Select Head (s)               |
|                        | 2. Pig + Load                    | Press SHIFT + INC             |
|                        | 3 Cue #                          | Press SELECTED ONLY soft      |
|                        |                                  | key above touchscreen         |
|                        | 4 Entor                          |                               |
|                        |                                  | Type COE #, ENTER             |
|                        |                                  |                               |
|                        |                                  |                               |
|                        |                                  |                               |
|                        |                                  |                               |
|                        |                                  |                               |
|                        |                                  |                               |
|                        |                                  |                               |
|                        |                                  |                               |
|                        |                                  |                               |
|                        |                                  |                               |
|                        |                                  |                               |
|                        |                                  |                               |
|                        |                                  |                               |
|                        |                                  |                               |
|                        |                                  |                               |
|                        |                                  |                               |
|                        |                                  |                               |
|                        |                                  |                               |
|                        |                                  |                               |
|                        |                                  |                               |
|                        |                                  |                               |
|                        |                                  |                               |
|                        |                                  |                               |
|                        |                                  |                               |
|                        |                                  |                               |
|                        |                                  |                               |

| Cue Types       |                                          |                                   |
|-----------------|------------------------------------------|-----------------------------------|
| Blocking Cues   | Hog 2:                                   | MagicQ:                           |
|                 | Select all fixtures, press Pig +         | In the CueStack Window of a       |
|                 | Active, then record.                     | Master. select the Cue to be      |
|                 |                                          | blocked, then press SHIFT and     |
|                 |                                          | touch the BLOCK CUE soft key      |
|                 |                                          | above the touchscreen. or:        |
|                 | Press RECORD, then select                | Press RECORD, the select          |
|                 | State' on the Recording options          | 'Entire State' on the Recording   |
|                 | toolbar                                  | options toolbar. or:              |
|                 |                                          | Select all fixtures, press SET+*, |
|                 |                                          |                                   |
|                 |                                          |                                   |
| Unblocking Cues | Hog 2:                                   | MagicQ:                           |
|                 | Select Unblock in Cuelist                | In the CueStack Window of a       |
|                 | Window                                   | Master, select the Cue to be      |
|                 |                                          | blocked, then press SHIFT and     |
|                 |                                          | touch the UNBLOCK CUE soft        |
|                 |                                          | key above the touchscreen, and    |
|                 |                                          | be sure to toggle the CUE ONLY    |
|                 |                                          | status in the CueStack window     |
|                 |                                          | to NO to allow tracking           |
| Link Cuoo       |                                          | MagiaQu                           |
|                 | HOG 2:                                   | Magicu:                           |
|                 |                                          |                                   |
|                 |                                          | NEXT COE column of the            |
|                 | 2. Coloct lost que in link               |                                   |
|                 |                                          |                                   |
|                 | Sequence                                 |                                   |
|                 | 3. Press insert Link                     |                                   |
|                 | OI<br>Dight click the sus in the suclist |                                   |
|                 | Right click the cue in the cuelist       |                                   |
|                 | window and select from the               |                                   |
|                 | arop down menu                           |                                   |
|                 | "You can change the first cue of         |                                   |
|                 | the loop in the fade box of the          |                                   |
|                 |                                          |                                   |
|                 |                                          |                                   |
|                 |                                          |                                   |
|                 |                                          |                                   |

| TIMING                |                                                                                                    |                                                                                                    |
|-----------------------|----------------------------------------------------------------------------------------------------|----------------------------------------------------------------------------------------------------|
| Fade Time             | Hog 2:                                                                                                    | MagicQ:                                                                                                    |
|                       | <ol> <li>Open the time window</li> <li>Select fixtures</li> </ol>                                                                                                    | Open the Programmer<br>Press the VIEW TIMES soft key                                                                                 |
|                       | <ul><li>3. Select the fade box next to</li><li>4. Press Set</li></ul>                                                                                                   | Use SET and type in a value into<br>NOTE: Auto Enter on Keypad<br>Intensity set must be set to NO<br>in SETUP>Keypad Encoders tab    |
|                       | 5. Enter fade time                                                                                                    |                                                                                                    |
| Sotting Default Times |                                                                                                    | MagiaQ                                                                                                    |
|                       | Edit in Control Panel Window                                                                                                    | Edit Default times in the<br>CUESTACK>VIEW<br>DEFAULTS>STEP TIMES<br>window                                                          |
| Fanning Time          | Hog 2:                                                                                                    | MagicO:                                                                                                    |
|                       | <ol> <li>Select fixtures</li> <li>Press (Time) Pig + Thru<br/>(Time) Enter or Set Set (hold)<br/>while turning the left encoder<br/>knob</li> </ol>                     | syntax as follows:<br>Head #s @ Intensity% / Delay<br>Time value/Fade Time Value                                                     |
|                       |                                                                                                    |                                                                                                    |
|                       | <ul> <li>Hog 2:</li> <li>1. Open Cuelist Window</li> <li>2. Press Set in desired Delay<br/>Column box</li> <li>3. Enter desired time</li> <li>4. Press Enter</li> </ul> | MagicQ:<br>Open the<br>PROGRAMMER>VIEW TIMES<br>window and add DELAY time<br>next to the desired parameter<br>under INDIVIDUAL TIMES |
|                       |                                                                                                    |                                                                                                    |
|                       |                                                                                                    |                                                                                                    |
|                       |                                                                                                    |                                                                                                    |

| Wait Time                        | Hog 2:                                                           | MagicQ:                                                                                                    |
|----------------------------------|------------------------------------------------------------------|----------------------------------------------------------------------------------------------------|
|                                  | 1. Open Cuelist Window                                           | In a CueStack window, enter a<br>value into the WAIT column of<br>the desired Cue                                                                                                    |
|                                  | 2. Press Set in desired Wait<br>Column box                       |                                                                                                    |
|                                  | <ol> <li>Enter desired wait time</li> <li>Press Enter</li> </ol> |                                                                                                    |
|                                  |                                                                  |                                                                                                    |
|                                  |                                                                  |                                                                                                    |
|                                  | Hog 2:                                                           | MagicQ:                                                                                                    |
|                                  | Press Pig + Choose                                               | Double tap the <s> button<br/>above a Fader</s>                                                                                                    |
|                                  |                                                                  |                                                                                                    |
|                                  |                                                                  |                                                                                                    |
|                                  |                                                                  |                                                                                                    |
| COPYING CUES WITHIN<br>A CUELIST | Hog 2:                                                           | MagicQ:                                                                                                    |
|                                  | Press Copy Cue (x) @ Cue (y)<br>Enter                            | NOTE: Must use touchscreen to<br>COPY/MOVE cues within a<br>CUESTACK<br>Press COPY<br>Select the Source cue on the<br>screen<br>Select the destination Cue on<br>the screen<br>ARROW keys can be used to<br>make selecting a cue location<br>easier |
|                                  |                                                                  |                                                                                                    |
|                                  |                                                                  |                                                                                                    |
|                                  |                                                                  |                                                                                                    |
|                                  |                                                                  |                                                                                                    |
|                                  |                                                                  |                                                                                                    |
|                                  |                                                                  |                                                                                                    |
|                                  |                                                                  |                                                                                                    |
|                                  |                                                                  |                                                                                                    |
|                                  |                                                                  |                                                                                                    |
|                                  |                                                                  |                                                                                                    |
|                                  |                                                                  |                                                                                                    |
|                                  |                                                                  |                                                                                                    |

| TO MOVE A CUE WITHIN                       | Hog 2:                                                                                                    | MagicQ:                                                                                                    |
|--------------------------------------------|----------------------------------------------------------------------------------------------------|----------------------------------------------------------------------------------------------------|
| A CUELIST:                                 | _                                                                                                    | _                                                                                                    |
|                                            | Press Move Cue (x) @ Cue (y)                                                                                  | NOTE: Must use touchscreen to                                                                                                    |
|                                            | Enter                                                                                                    | COPY/MOVE cues within a                                                                                                    |
|                                            |                                                                                                    | CUESTACK                                                                                                    |
|                                            |                                                                                                    | Press MOVE                                                                                                    |
|                                            |                                                                                                    | Select the Source cue on the                                                                                                    |
|                                            |                                                                                                    | screen                                                                                                    |
|                                            |                                                                                                    | Select the destination Cue on                                                                                                    |
|                                            |                                                                                                    | the screen                                                                                                    |
|                                            |                                                                                                    | ARROW keys can be used to                                                                                                    |
|                                            |                                                                                                    | make selecting a cue location                                                                                                    |
|                                            |                                                                                                    | easier                                                                                                    |
|                                            |                                                                                                    | NOTE: using MOVE adds a link                                                                                                    |
|                                            |                                                                                                    | between that cue and other                                                                                                    |
|                                            |                                                                                                    | cuestacks where the same cue                                                                                                    |
|                                            |                                                                                                    | is used, whereas using COPY                                                                                                    |
|                                            |                                                                                                    | creates a new cue in the                                                                                                    |
|                                            |                                                                                                    | CueStore window (not linked to                                                                                                    |
|                                            |                                                                                                    | other cuestacks)                                                                                                    |
|                                            |                                                                                                    |                                                                                                    |
| SEQUENCE OF CUES:                          | Hog 2:                                                                                                    | MagicQ:                                                                                                    |
|                                            |                                                                                                    |                                                                                                    |
|                                            | Press Cue (x) Thru (y) Copy                                                                                   | NOTE: Must use touchscreen to                                                                                                    |
|                                            | Cue (z) Enter                                                                                                 | NOTE: Must use touchscreen to<br>COPY/MOVE cues within a                                                                                                    |
|                                            | Press Cue (x) Thru (y) Copy<br>Cue (z) Enter                                                                  | NOTE: Must use touchscreen to<br>COPY/MOVE cues within a<br>CUESTACK                                                                                                    |
|                                            | Press Cue (x) Thru (y) Copy<br>Cue (z) Enter                                                                  | NOTE: Must use touchscreen to<br>COPY/MOVE cues within a<br>CUESTACK<br>Select the Source cues on the                                                                                                    |
|                                            | Press Cue (x) Thru (y) Copy<br>Cue (z) Enter                                                                  | NOTE: Must use touchscreen to<br>COPY/MOVE cues within a<br>CUESTACK<br>Select the Source cues on the<br>screen first                                                                                                    |
|                                            | Press Cue (x) Thru (y) Copy<br>Cue (z) Enter                                                                  | NOTE: Must use touchscreen to<br>COPY/MOVE cues within a<br>CUESTACK<br>Select the Source cues on the<br>screen first<br>Press COPY or MOVE                                                                                                    |
|                                            | Press Cue (x) Thru (y) Copy<br>Cue (z) Enter                                                                  | NOTE: Must use touchscreen to<br>COPY/MOVE cues within a<br>CUESTACK<br>Select the Source cues on the<br>screen first<br>Press COPY or MOVE<br>Select the destination Cue on                                                                                                    |
|                                            | Press Cue (x) Thru (y) Copy<br>Cue (z) Enter                                                                  | NOTE: Must use touchscreen to<br>COPY/MOVE cues within a<br>CUESTACK<br>Select the Source cues on the<br>screen first<br>Press COPY or MOVE<br>Select the destination Cue on<br>the screen                                                                                                    |
|                                            | Press Cue (x) Thru (y) Copy<br>Cue (z) Enter                                                                  | NOTE: Must use touchscreen to<br>COPY/MOVE cues within a<br>CUESTACK<br>Select the Source cues on the<br>screen first<br>Press COPY or MOVE<br>Select the destination Cue on<br>the screen<br>SHIFT+ARROW keys can be                                                                                                    |
|                                            | Press Cue (x) Thru (y) Copy<br>Cue (z) Enter                                                                  | NOTE: Must use touchscreen to<br>COPY/MOVE cues within a<br>CUESTACK<br>Select the Source cues on the<br>screen first<br>Press COPY or MOVE<br>Select the destination Cue on<br>the screen<br>SHIFT+ARROW keys can be<br>used to make selecting a range                                                                                                    |
|                                            | Press Cue (x) Thru (y) Copy<br>Cue (z) Enter                                                                  | NOTE: Must use touchscreen to<br>COPY/MOVE cues within a<br>CUESTACK<br>Select the Source cues on the<br>screen first<br>Press COPY or MOVE<br>Select the destination Cue on<br>the screen<br>SHIFT+ARROW keys can be<br>used to make selecting a range<br>of cues easier                                                                                                    |
|                                            | Press Cue (x) Thru (y) Copy<br>Cue (z) Enter                                                                  | NOTE: Must use touchscreen to<br>COPY/MOVE cues within a<br>CUESTACK<br>Select the Source cues on the<br>screen first<br>Press COPY or MOVE<br>Select the destination Cue on<br>the screen<br>SHIFT+ARROW keys can be<br>used to make selecting a range<br>of cues easier                                                                                                    |
| TO COPY A CUE INTO A<br>DIFFERENT CUELIST: | Press Cue (x) Thru (y) Copy<br>Cue (z) Enter<br>Hog 2:                                                        | NOTE: Must use touchscreen to<br>COPY/MOVE cues within a<br>CUESTACK<br>Select the Source cues on the<br>screen first<br>Press COPY or MOVE<br>Select the destination Cue on<br>the screen<br>SHIFT+ARROW keys can be<br>used to make selecting a range<br>of cues easier<br>MagicQ:                                                                                                |
| TO COPY A CUE INTO A<br>DIFFERENT CUELIST: | Press Cue (x) Thru (y) Copy<br>Cue (z) Enter<br>Hog 2:<br>Press Copy, List (a), Cue (x),                      | NOTE: Must use touchscreen to<br>COPY/MOVE cues within a<br>CUESTACK<br>Select the Source cues on the<br>screen first<br>Press COPY or MOVE<br>Select the destination Cue on<br>the screen<br>SHIFT+ARROW keys can be<br>used to make selecting a range<br>of cues easier<br>MagicQ:<br>Open the CUE STORE directory                                                                |
| TO COPY A CUE INTO A<br>DIFFERENT CUELIST: | Press Cue (x) Thru (y) Copy<br>Cue (z) Enter<br>Hog 2:<br>Press Copy, List (a), Cue (x),<br>List (b), Cue (y) | NOTE: Must use touchscreen to<br>COPY/MOVE cues within a<br>CUESTACK<br>Select the Source cues on the<br>screen first<br>Press COPY or MOVE<br>Select the destination Cue on<br>the screen<br>SHIFT+ARROW keys can be<br>used to make selecting a range<br>of cues easier<br>MagicQ:<br>Open the CUE STORE directory<br>and copy the cue from there to                              |
| TO COPY A CUE INTO A<br>DIFFERENT CUELIST: | Press Cue (x) Thru (y) Copy<br>Cue (z) Enter<br>Hog 2:<br>Press Copy, List (a), Cue (x),<br>List (b), Cue (y) | NOTE: Must use touchscreen to<br>COPY/MOVE cues within a<br>CUESTACK<br>Select the Source cues on the<br>screen first<br>Press COPY or MOVE<br>Select the destination Cue on<br>the screen<br>SHIFT+ARROW keys can be<br>used to make selecting a range<br>of cues easier<br><b>MagicQ:</b><br>Open the CUE STORE directory<br>and copy the cue from there to<br>the desired master |

| TO COPY A SEQUENCE               | Hog 2:                          | MagicQ:                            |
|----------------------------------|---------------------------------|------------------------------------|
| OF CUES INTO A                   | _                               | _                                  |
| DIFFERENT CUELIST                |                                 |                                    |
|                                  | Press Copy List (a) Cue (x)     | Use SHIFT+ARROWS to select         |
|                                  | Thru (v) List (b) Cue (z)       | all desired cues in the CueStack   |
|                                  |                                 | window                             |
|                                  |                                 | Press COPY                         |
|                                  |                                 | Touch <s> of the destination</s>   |
|                                  |                                 | fader                              |
|                                  |                                 |                                    |
| TO MOVE A CUE INTO A             | Hog 2:                          | MagicQ:                            |
| DIFFERENT CUELIST:               |                                 |                                    |
|                                  | Press Move Cue List (a) Cue (x) | Select source Cue first            |
|                                  | List (b) Cue (y)                |                                    |
|                                  |                                 | Press MOVE                         |
|                                  |                                 | Press <s> of destination fader</s> |
|                                  |                                 |                                    |
| TO MOVE A SEQUENCE               | Hog 2:                          | MagicQ:                            |
| OF CUES INTO A                   |                                 |                                    |
| DIFFERENT CUELIST:               |                                 |                                    |
|                                  | Press Move List (a), Cue (x),   | Use SHIFT+ARROWS to select         |
|                                  | Thru (y), List (b), Cue (z)     | all desired cues in the CueStack   |
|                                  |                                 | window                             |
|                                  |                                 | Press MOVE                         |
|                                  |                                 | Touch <s> of the destination</s>   |
|                                  |                                 | fader                              |
|                                  |                                 | NOTE: using MOVE adds a link       |
|                                  |                                 | between that cue and other cue     |
|                                  |                                 | stacks where the same cue is       |
|                                  |                                 | used, whereas using COPY           |
|                                  |                                 | creates a new cue in the           |
|                                  |                                 | CueStore window (not linked to     |
|                                  |                                 | other cuestacks)                   |
|                                  |                                 |                                    |
| OPENING THE CUELIST<br>DIRECTORY | Hog 2:                          | MagicQ:                            |
|                                  | Press Pig + List                | Press the STACK STORE hard         |
|                                  | -                               | key                                |
|                                  |                                 |                                    |
|                                  |                                 |                                    |
|                                  |                                 |                                    |
|                                  |                                 |                                    |
|                                  |                                 |                                    |

| COPYING AND MOVING E     | ENTIRE CUELISTS             |                                     |
|--------------------------|-----------------------------|-------------------------------------|
|                          |                             |                                     |
| Copy a Cuelist from one  | Hog 2:                      | MagicQ:                             |
| master to another:       |                             |                                     |
|                          | Press Copy Choose (Source   | Press Copy <s> (Source</s>          |
|                          |                             |                                     |
|                          | Press Choose (Destination   | Press <s> (Destination Cuelist)</s> |
| To Move a Cuelist From   | Hog 2:                      | MagicQ:                             |
| One Master To Another    |                             |                                     |
|                          | Press Move Choose (source)  | Press MOVE_touch CueStack in        |
|                          | Choose (destination)        | the STACK STORE window              |
|                          |                             | nress <s></s>                       |
|                          |                             |                                     |
| To Attach a Cuelist to a | Hog 2:                      | MagicQ:                             |
| Master                   |                             |                                     |
|                          | Press Move List (a), Choose | Press MOVE, touch CueStack in       |
|                          |                             | the STACK STORE window,             |
|                          |                             | press <s></s>                       |
|                          |                             |                                     |
| To Attach a Copy of a    | Hog 2:                      | MagicQ:                             |
| Cuelist To A Master      |                             |                                     |
|                          | Press Copy List (a) Choose  | Press COPY, touch CueStack in       |
|                          |                             | the STACK STORE window,             |
|                          |                             | press <s></s>                       |
|                          |                             |                                     |
|                          |                             |                                     |
|                          |                             |                                     |
|                          |                             |                                     |
|                          |                             |                                     |
|                          |                             |                                     |
|                          |                             |                                     |
|                          |                             |                                     |
|                          |                             |                                     |
|                          |                             |                                     |
|                          |                             |                                     |
|                          |                             |                                     |
|                          |                             |                                     |
|                          |                             |                                     |
|                          |                             |                                     |
|                          |                             |                                     |
|                          |                             |                                     |
|                          |                             |                                     |

| Cuelist Options |                                    |                                 |
|-----------------|------------------------------------|---------------------------------|
| Fader Actions   |                                    |                                 |
|                 | Hog 2:                             | MagicQ:                         |
|                 | Use HTP -                          | In the CueStack Window, press   |
|                 |                                    | the VIEW OPTIONS soft key       |
|                 | Selecting this box will set the    | Touch the Activate/Release tab, |
|                 | cuelist to Highest Takes           | and toggle HTP ALWAYS           |
|                 | Precedence as opposed to           | ACTIVE (USE HTP) to YES         |
|                 | Latest Takes Precedence            |                                 |
|                 |                                    |                                 |
|                 | Inhibitive -                       |                                 |
|                 | Selecting this box will define the | In the Cuestack>VIEW            |
|                 | fader as an intensity control for  | OPTIONS>FUNCTION tab,           |
|                 | the group assigned to it.          | toggle CUESTACK IS AN           |
|                 |                                    | INTENSITY MASTER to YES         |
|                 |                                    |                                 |
|                 |                                    |                                 |
|                 | Selecting this box will cause the  | in the Cuestack>\/IEW           |
|                 | Selecting this box will cause the  | ODTIONSSEADED tob. togglo       |
|                 | feder is moved from 0              | OF HONS-FADER (ab, loggie       |
|                 |                                    | VES                             |
|                 |                                    | 123                             |
|                 |                                    |                                 |
|                 | Use IFCB Crossfade -               |                                 |
|                 | Selecting this box will cause all  | in the Cuestack>VIEW            |
|                 | parameters to crossfade when       | OPTIONS>FADER tab, toggle       |
|                 | the fader is brought up            | FADER CONTROLS LTP              |
|                 |                                    | CHANNELS to YES                 |
|                 |                                    |                                 |
|                 | + Release at zero-                 |                                 |
|                 | When this option is activated,     | in the Cuestack>VIEW            |
|                 | moving the fader to 0% will        | OPTIONS>FADER tab, toggle       |
|                 | release the cuelist                | FADER RELEASES STACK to         |
|                 |                                    | YES                             |
|                 |                                    |                                 |
|                 |                                    |                                 |
|                 |                                    |                                 |
|                 |                                    |                                 |
| -               |                                    |                                 |
|                 |                                    |                                 |
|                 |                                    |                                 |
|                 |                                    |                                 |

| Flash Button Actions | Hog 2:                                                                                                    | MagicQ:                                                                                                    |
|----------------------|----------------------------------------------------------------------------------------------------|----------------------------------------------------------------------------------------------------|
|                      | Swaps -                                                                                                    |                                                                                                    |
|                      | Causes all other masters to go                                                                                                    | in the Cuestack>VIEW                                                                                                    |
|                      | to 0 when flash button is                                                                                                    | OPTIONS>BUTTONS tab,                                                                                                    |
|                      | pressed                                                                                                    | toggle FLASH ALWAYS SWAPS                                                                                                    |
|                      |                                                                                                    |                                                                                                    |
|                      | + Go -                                                                                                    |                                                                                                    |
|                      | Flash Button will act as Go                                                                                                    | In the Cuestack>VIEW                                                                                                    |
|                      |                                                                                                    | OPTIONS>BUTTONS tab,                                                                                                    |
|                      |                                                                                                    | toggle FLASH ACTS AS                                                                                                    |
| -                    |                                                                                                    | GO/BACK or FLASH + GO                                                                                                    |
|                      |                                                                                                    |                                                                                                    |
|                      | + Release -                                                                                                    |                                                                                                    |
|                      | Releasing the flash button                                                                                                    | in the Cuestack>VIEW                                                                                                    |
|                      | releases entire cuelist                                                                                                    | OPTIONS>BUTTONS tab, set                                                                                                    |
|                      |                                                                                                    | 'Flash Button Releases"=YES                                                                                                    |
|                      |                                                                                                    | and "Fader Releases"=YES                                                                                                    |
|                      |                                                                                                    |                                                                                                    |
|                      |                                                                                                    |                                                                                                    |
|                      |                                                                                                    | Marta                                                                                                    |
| Cuelist Options      | Hoa 2:                                                                                                    | IMADICQ:                                                                                                    |
| Cuelist Options      | Hog 2:<br>High Priority -                                                                                                    |                                                                                                    |
| Cuelist Options      | Hog 2:<br>High Priority -<br>This ensures that the cuelist will                                                                                                    | in the Cuestack>VIEW                                                                                                    |
| Cuelist Options      | Hog 2:<br>High Priority -<br>This ensures that the cuelist will<br>not be overridden                                                                                                    | in the Cuestack>VIEW                                                                                                    |
| Cuelist Options      | Hog 2:<br>High Priority -<br>This ensures that the cuelist will<br>not be overridden                                                                                                    | in the Cuestack>VIEW<br>OPTIONS>ADVANCED tab,<br>toggle PLAYBACK PRIORITY to                                                                                          |
| Cuelist Options      | Hog 2:<br>High Priority -<br>This ensures that the cuelist will<br>not be overridden                                                                                                    | in the Cuestack>VIEW<br>OPTIONS>ADVANCED tab,<br>toggle PLAYBACK PRIORITY to<br>HIGH                                                                                  |
| Cuelist Options      | Hog 2:<br>High Priority -<br>This ensures that the cuelist will<br>not be overridden                                                                                                    | in the Cuestack>VIEW<br>OPTIONS>ADVANCED tab,<br>toggle PLAYBACK PRIORITY to<br>HIGH                                                                                  |
| Cuelist Options      | Hog 2:<br>High Priority -<br>This ensures that the cuelist will<br>not be overridden<br>Persist on Override -                                                                                                    | in the Cuestack>VIEW<br>OPTIONS>ADVANCED tab,<br>toggle PLAYBACK PRIORITY to<br>HIGH                                                                                  |
| Cuelist Options      | Hog 2:<br>High Priority -<br>This ensures that the cuelist will<br>not be overridden<br>Persist on Override -<br>This prevents the cuelist from                                                                                                    | in the Cuestack>VIEW<br>OPTIONS>ADVANCED tab,<br>toggle PLAYBACK PRIORITY to<br>HIGH<br>in the SETUP>View                                                             |
| Cuelist Options      | Hog 2:         High Priority -         This ensures that the cuelist will not be overridden         Persist on Override -         This prevents the cuelist from getting stomped                                                                                                    | in the Cuestack>VIEW<br>OPTIONS>ADVANCED tab,<br>toggle PLAYBACK PRIORITY to<br>HIGH<br>in the SETUP>View<br>Settings>Playback>Stomp                                  |
| Cuelist Options      | Hog 2:         High Priority -         This ensures that the cuelist will not be overridden         Persist on Override -         This prevents the cuelist from getting stomped                                                                                                    | in the Cuestack>VIEW<br>OPTIONS>ADVANCED tab,<br>toggle PLAYBACK PRIORITY to<br>HIGH<br>in the SETUP>View<br>Settings>Playback>Stomp<br>Playbacks=NO                  |
| Cuelist Options      | Hog 2:         High Priority -         This ensures that the cuelist will not be overridden         Persist on Override -         This prevents the cuelist from getting stomped                                                                                                    | in the Cuestack>VIEW<br>OPTIONS>ADVANCED tab,<br>toggle PLAYBACK PRIORITY to<br>HIGH<br>in the SETUP>View<br>Settings>Playback>Stomp<br>Playbacks=NO                  |
| Cuelist Options      | Hog 2:         High Priority -         This ensures that the cuelist will not be overridden         Persist on Override -         This prevents the cuelist from getting stomped         Release on Next Go -                                                                                                    | in the Cuestack>VIEW<br>OPTIONS>ADVANCED tab,<br>toggle PLAYBACK PRIORITY to<br>HIGH<br>in the SETUP>View<br>Settings>Playback>Stomp<br>Playbacks=NO                  |
| Cuelist Options      | Hog 2:         High Priority -         This ensures that the cuelist will not be overridden         Persist on Override -         This prevents the cuelist from getting stomped         Release on Next Go -         This causes the cuelist to                                                                                                    | in the Cuestack>VIEW<br>OPTIONS>ADVANCED tab,<br>toggle PLAYBACK PRIORITY to<br>HIGH<br>in the SETUP>View<br>Settings>Playback>Stomp<br>Playbacks=NO<br>no equivalent |
| Cuelist Options      | Hog 2:         High Priority -         This ensures that the cuelist will not be overridden         Persist on Override -         This prevents the cuelist from getting stomped         Release on Next Go -         This causes the cuelist to release when another cuelist is                                                                          | in the Cuestack>VIEW<br>OPTIONS>ADVANCED tab,<br>toggle PLAYBACK PRIORITY to<br>HIGH<br>in the SETUP>View<br>Settings>Playback>Stomp<br>Playbacks=NO<br>no equivalent |
| Cuelist Options      | Hog 2:         High Priority -         This ensures that the cuelist will not be overridden         Persist on Override -         This prevents the cuelist from getting stomped         Release on Next Go -         This causes the cuelist to release when another cuelist is played                                                                   | in the Cuestack>VIEW<br>OPTIONS>ADVANCED tab,<br>toggle PLAYBACK PRIORITY to<br>HIGH<br>in the SETUP>View<br>Settings>Playback>Stomp<br>Playbacks=NO<br>no equivalent |
| Cuelist Options      | Hog 2:         High Priority -         This ensures that the cuelist will not be overridden         Persist on Override -         This prevents the cuelist from getting stomped         Release on Next Go -         This causes the cuelist to release when another cuelist is played                                                                   | in the Cuestack>VIEW<br>OPTIONS>ADVANCED tab,<br>toggle PLAYBACK PRIORITY to<br>HIGH<br>in the SETUP>View<br>Settings>Playback>Stomp<br>Playbacks=NO<br>no equivalent |
| Cuelist Options      | Hog 2:         High Priority -         This ensures that the cuelist will not be overridden         Persist on Override -         This prevents the cuelist from getting stomped         Release on Next Go -         This causes the cuelist to release when another cuelist is played                                                                   | in the Cuestack>VIEW<br>OPTIONS>ADVANCED tab,<br>toggle PLAYBACK PRIORITY to<br>HIGH<br>in the SETUP>View<br>Settings>Playback>Stomp<br>Playbacks=NO<br>no equivalent |
| Cuelist Options      | Hog 2:         High Priority -         This ensures that the cuelist will not be overridden         Persist on Override -         This prevents the cuelist from getting stomped         Release on Next Go -         This causes the cuelist to release when another cuelist is played         Add Blank First Cue -                                     | in the Cuestack>VIEW<br>OPTIONS>ADVANCED tab,<br>toggle PLAYBACK PRIORITY to<br>HIGH<br>in the SETUP>View<br>Settings>Playback>Stomp<br>Playbacks=NO<br>no equivalent |
| Cuelist Options      | Hog 2:         High Priority -         This ensures that the cuelist will not be overridden         Persist on Override -         This prevents the cuelist from getting stomped         Release on Next Go -         This causes the cuelist to release when another cuelist is played         Add Blank First Cue -         Inserts an empty cue at the | in the Cuestack>VIEW<br>OPTIONS>ADVANCED tab,<br>toggle PLAYBACK PRIORITY to<br>HIGH<br>in the SETUP>View<br>Settings>Playback>Stomp<br>Playbacks=NO<br>no equivalent |

|                  | Hog 2:                            | MagicQ:                        |
|------------------|-----------------------------------|--------------------------------|
|                  | Reset When Released -             |                                |
|                  | Resets the cuelist when fader is  | in the Cuestack>VIEW           |
|                  | released                          | OPTIONS>ACTIVATE               |
|                  |                                   | RELEASE tab, toggle RELEASE    |
|                  |                                   | RESETS TO 1ST STEP to YES      |
|                  |                                   |                                |
|                  |                                   |                                |
|                  | Maintain State -                  |                                |
|                  | Defines the cuelist as tracking   | no equivalent                  |
|                  | (on) or non-tracking (off)        |                                |
|                  | Dut Natio Jurges                  |                                |
|                  | I Dut NOL IN JUMPS -              | in the Questeeles \/IF\\/      |
|                  | will allow fixtures to track when |                                |
|                  | cues within the cuelist are       |                                |
|                  | Іѕкірреа                          |                                |
|                  |                                   | UN JUMPS                       |
|                  |                                   |                                |
| Manual Fade Time | Hog 2:                            | MagicQ <sup>.</sup>            |
|                  | Sets the Time for Release         | SETUP>ACTIVATE RELEASE         |
|                  | Goto and Back                     | tab>RFI FASE TIME              |
|                  |                                   |                                |
| Loop Options     | Hog 2:                            | MagicQ:                        |
| - • •            | Start Next, Skip Loop-Jumps to    | GO always jumps out of loop to |
|                  | the next cue after the link       | the end                        |
|                  | Start Next, Exit Loop at End-     | CUESTACK>VIEW                  |
|                  | Completes the loop, then plays    | OPTIONS>BUTTONS>GO             |
|                  | the next cue after the link       | JUMPS OUT OF LOOP              |
|                  | Restart-will go back to the first |                                |
|                  | cue of the loop                   |                                |
|                  | Stop At Next-Finishes the         |                                |
|                  | current cues, then freezes in the |                                |
|                  | next                              |                                |
|                  |                                   |                                |
|                  |                                   |                                |
|                  |                                   |                                |
|                  |                                   |                                |
|                  |                                   |                                |
|                  |                                   |                                |
|                  |                                   |                                |
|                  |                                   |                                |

| Cuelist Defaults           | Hog 2:                          | MagicO:                       |
|----------------------------|---------------------------------|-------------------------------|
|                            | Cuelist Defaults can be         | Cuelist Defaults are accessed |
|                            | accessed from the control panel | via CLIESTACK window>VIEW     |
|                            |                                 | DEFAULTS soft key             |
|                            |                                 |                               |
|                            |                                 |                               |
| Advanced Operations        | 1                               |                               |
| Recording Selected         | Hog 2:                          | MagicQ:                       |
| Use this feature to record | Press                           | Press RECORD>SEL ONLY         |
| ONLY selected fixtures in  | Record>Options>Selected         |                               |
| the programmer             |                                 |                               |
|                            |                                 |                               |
|                            |                                 |                               |
|                            |                                 |                               |
| Crossfade Path             | Hog 2:                          |                               |
|                            | 1. Open the Time Window         |                               |
|                            | 2. Press Set                    | Press VIEW TIMES              |
|                            | 3. Select a path                | Under INDIVIDUAL TIMES, use   |
|                            |                                 | ENTER to toggle through FADE  |
|                            |                                 | TYPE choices                  |
|                            | 4. Press Enter                  |                               |
|                            |                                 |                               |
|                            |                                 |                               |
|                            |                                 |                               |
|                            |                                 |                               |
|                            |                                 |                               |
|                            |                                 |                               |
|                            |                                 |                               |
|                            |                                 |                               |
|                            |                                 |                               |
|                            |                                 |                               |
|                            |                                 |                               |
|                            |                                 |                               |
|                            |                                 |                               |
|                            |                                 |                               |
|                            |                                 |                               |
|                            |                                 |                               |
|                            |                                 |                               |
|                            |                                 |                               |
|                            |                                 |                               |
|                            |                                 |                               |
|                            |                                 |                               |

| Comment (CueStack)<br>Macros | Hog 2:                                                                           | MagicQ:                                                |
|------------------------------|----------------------------------------------------------------------------------|--------------------------------------------------------|
| Command Code Action          | Go G(#) Go on specified master                                                   | G <playback #=""></playback>                           |
|                              | Pause S(#) Pause specified master                                                | S <playback #=""></playback>                           |
|                              | Release R(#) Release specified master                                            | R <playback #=""></playback>                           |
|                              | Page P(#) Load specified page                                                    | P <page #=""></page>                                   |
|                              | Goto T(#) Go on specified cue                                                    | J <cue id=""></cue>                                    |
|                              | Choose C(#) Highlight specified choose button                                    | C <playback #=""></playback>                           |
|                              | View V(#) Loads specified view to the interface                                  | V <view #=""></view>                                   |
|                              | Release (virtual) J Releases a virtual cuelist                                   | F <cuestack#></cuestack#>                              |
|                              | Release (macro) K Releases a macro                                               | no equivalent                                          |
|                              | Go (virtual) L Go on a virtual cuelist                                           | E <cuestack #=""></cuestack>                           |
|                              | Go (macro) M Go on a macro                                                       | B <key macro=""></key>                                 |
|                              | Tcode I Timecode Start                                                           | Q <time code=""> :sets current<br/>timecode gen</time> |
|                              | Tcode H Timecode Stop                                                            | W <enable> (1 enable, 0 disable)</enable>              |
|                              | Reset n Fn Resets timecode<br>option 1, 2, or 3 where n is the<br>Number         | no equivalent                                          |
|                              |                                                                                  |                                                        |
| Kevstroke Macros             | Hog 2:                                                                           | MagicQ:                                                |
|                              | 1. Press Record Macro                                                            | Press MACRO hard key                                   |
|                              | 2. Select a box in the macro                                                     | Touch START MACRO soft key                             |
|                              | window or type in a macro                                                        | ,                                                      |
|                              | number and press Enter                                                           |                                                        |
|                              | <ol> <li>Enter desired keystrokes</li> <li>Press Record while holding</li> </ol> | Perform all steps of macro<br>Press END MACRO soft key |
|                              | Pig                                                                              |                                                        |
|                              |                                                                                  |                                                        |
|                              |                                                                                  |                                                        |
|                              |                                                                                  |                                                        |

| Auto-Exec Macro          | Hog 2:                             | MagicQ:                           |
|--------------------------|------------------------------------|-----------------------------------|
|                          | Auto executing macros can be       | Open SETUP>PLAYBACK tab           |
|                          | entered in the control panel       |                                   |
|                          |                                    | Startup actions are assigned      |
|                          |                                    | under ACTIVATE PLAYBACKS          |
|                          |                                    | ON START                          |
|                          |                                    |                                   |
|                          |                                    |                                   |
| Effects Engine           |                                    |                                   |
| Opening the Effects      | Hog 2:                             | MagicQ:                           |
| Engine                   |                                    |                                   |
|                          | Press Effect while holding Pig     | From within the                   |
|                          |                                    | PROGRAMMER, press ADD FX          |
|                          |                                    | ·                                 |
| Recording an Effect into | Hog 2:                             | MagicQ:                           |
| a Cue                    |                                    |                                   |
|                          | 1. Select desired fixtures         | 1. Select desired fixtures        |
|                          | 2. Open Effects Window and         | 2. Press ADD FX and Select        |
|                          | Select desired effect              | desired effect                    |
|                          | 3. Record cue, scene, etcas        | 3. Record cue, scene, etcas       |
|                          | you normally would                 | you normally would                |
|                          |                                    |                                   |
|                          |                                    |                                   |
| Adjusting Effects        | Hog 2:                             | MagicQ:                           |
|                          | After applying an effect to a      | Select VIEW FX from within the    |
|                          | fixture or group, select desired   | PROGRAMMER window to              |
|                          | parameters from the Effects        | access Effects Engine; FX         |
|                          | Engine to manipulate using the     | settings are located alongside of |
|                          | encoder knobs                      | the touchscreen on Encoder        |
|                          |                                    | wheels                            |
|                          |                                    |                                   |
|                          |                                    |                                   |
|                          |                                    |                                   |
| Fanning Effects          | Hog 2:                             | MagicQ:                           |
| Parameters               |                                    |                                   |
|                          | Hold Set while turning the         | Use FX PARTS, FX                  |
|                          | encoder for Rate, Offset, and Size | SEGMENTS and FX SPREAD            |
|                          |                                    | encoder wheels to adjust Offset:  |
|                          |                                    | Use FX SPEED for Rate: use        |
|                          |                                    | FX SIZE for size                  |
|                          |                                    |                                   |
|                          |                                    |                                   |
|                          |                                    |                                   |

| To Remove an Effect       | Hog 2:                        | MagicQ:                         |
|---------------------------|-------------------------------|---------------------------------|
|                           | Reset affected attributes to  | Press the REMOVE FX soft key    |
|                           | default tables (None)         | (removes FX from entire         |
|                           |                               | Programmer), or                 |
|                           |                               | Switch to ADV VIEW and select   |
|                           |                               | an individual Head and use the  |
|                           |                               | REMOVE FX HEAD button           |
|                           |                               |                                 |
| Playback                  |                               |                                 |
| Virtual Cuelists          |                               |                                 |
| Playing A Virtual Cuelist | Hog 2:                        | MagicQ:                         |
|                           | 1. Open the cuelist directory | Press STACK STORE hard key      |
|                           | 2. Make sure the Guard button | Press any Cuestack button       |
|                           | is inactive                   |                                 |
|                           | 3. Press an entry in the      |                                 |
|                           | directory                     |                                 |
|                           | or                            |                                 |
|                           | 1. Press List (x) Enter       |                                 |
|                           |                               |                                 |
| Pages                     |                               |                                 |
| Opening the Page          | Hog 2:                        | MagicQ:                         |
| Directory                 |                               |                                 |
|                           | Pig + Page                    | Press PAGE Hard key             |
|                           |                               |                                 |
| Creating A New Page       | Hog 2:                        | MagicQ:                         |
|                           | Page (x) Enter or touch an    | Press NEXT PAGE button, or      |
|                           | empty page button             | open the PAGE DIRECTORY         |
|                           |                               | and touch a page                |
|                           |                               |                                 |
| Creating A Template       | Hog 2:                        | MagicQ:                         |
| Page                      |                               |                                 |
|                           | 1. Open the Page Directory    | Cue Stacks can be made to       |
|                           | window                        | appear on all pages of a        |
|                           |                               | Playback.                       |
|                           | 2. Choose a page              | Record a Cue Stack on Page 1    |
|                           | 3. Press Set As Template      | In the Playbacks Window set     |
|                           |                               | "Default Cue Stack" to "On" for |
|                           |                               | the selected Playback.          |
|                           |                               | The Cue Stack on Page 1 then    |
|                           |                               | appears on any Pages which do   |
|                           |                               | not have a Cue Stack assigned.  |
|                           |                               |                                 |
|                           |                               |                                 |

| Feedback Displays  |                                   |                             |
|--------------------|-----------------------------------|-----------------------------|
| Opening the Levels | Hog 2:                            | MagicQ:                     |
| Window             |                                   |                             |
|                    | 1. Press Setup                    | Select the VIEW CHANS soft  |
|                    |                                   | key in the OUTPUT window    |
|                    | 2. Press Levels on the toolbar    |                             |
|                    |                                   |                             |
|                    |                                   |                             |
| Opening the Stage  | Hog 2:                            | MagicQ:                     |
| Output Window      | _                                 | _                           |
| •                  | 1. Press Setup                    | Press the OUTPUT (OUT) hard |
|                    |                                   | key on the console          |
|                    | 2. Press the Output key on the    | - ,                         |
|                    | toolbar                           |                             |
|                    |                                   |                             |
| Peripherals        | 1                                 | 1                           |
| Printing           |                                   |                             |
| Supported Printers | Hog 2:                            | MagicQ:                     |
|                    | Any printer that uses postscript  |                             |
|                    | (level 2) or PCL (level 5) as its |                             |
|                    | command language                  |                             |
|                    |                                   |                             |
|                    |                                   |                             |
| Printing a Report  | Hog 2 <sup>.</sup>                | MagicQ:                     |
|                    | 1 Open the report manager         |                             |
|                    | window (Setup Reports)            |                             |
|                    | 2 Press Printer Setup             |                             |
|                    | 3 Select the appropriate driver   |                             |
|                    | for your printer                  |                             |
|                    | A Chapped desired fents (make     |                             |
|                    | 4. Choose desired forms (make     |                             |
|                    | sure your printer supports them)  |                             |
|                    |                                   |                             |
|                    | 5. Press Print and the desired    |                             |
|                    | information to be printed (ex.    |                             |
|                    | List 11)                          |                             |
|                    | 6. Press Enter                    |                             |
|                    |                                   |                             |
|                    | For more printing choices, press  |                             |
|                    | Others after pressing Print       |                             |
|                    |                                   |                             |
|                    |                                   |                             |
|                    |                                   |                             |